# ŠKODA CONNECT Online služby

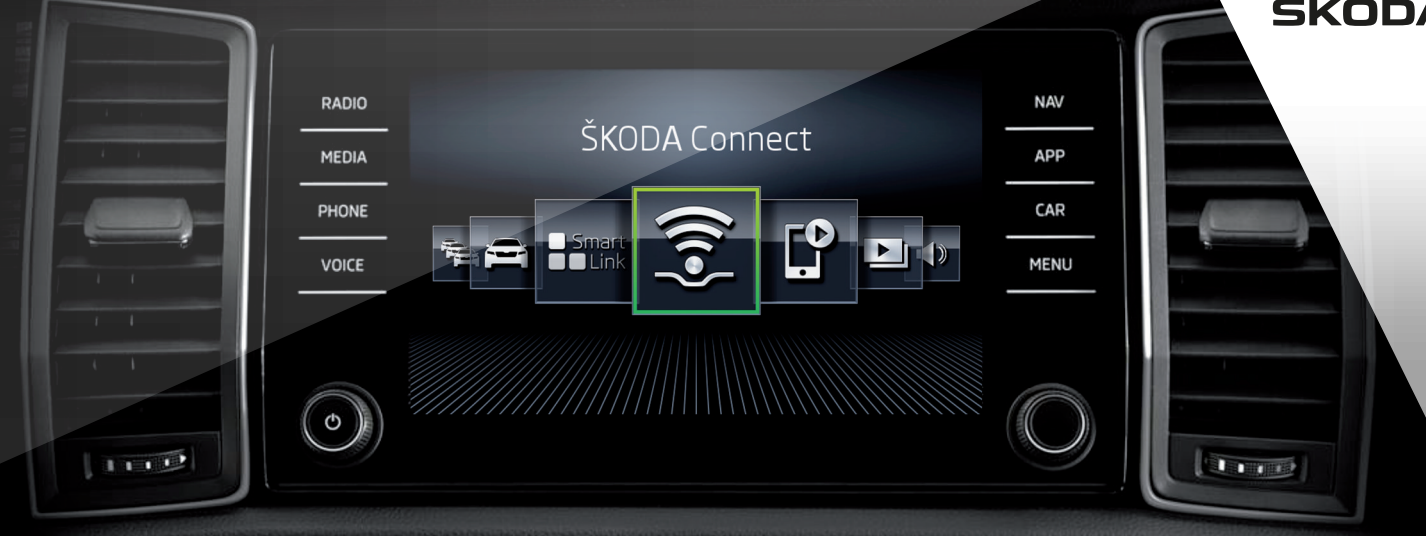

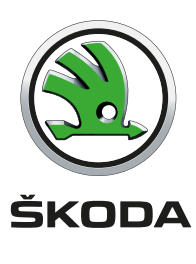

Tato brožura slouží k rychlému seznámení se službami ŠKODA Connect.

- > Přehled témat uvedených v této brožuře
- > Online služby ŠKODA Connect \_\_\_\_\_ 1
- > Připojení infotainmentu k internetu \_\_\_\_\_ 4

| Online služby ŠKODA Connect             | 1 | Care Connect        | 9  |
|-----------------------------------------|---|---------------------|----|
| > Registrace uživatele, aktivace služeb | 2 | Infotainment Online | 10 |

Tato brožura je také k dispozici ke stažení v příslušné jazykové verzi na internetové stránce http://go.skoda.eu/owners-manuals, viz QR kód.

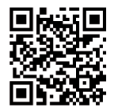

# Online služby ŠKODA Connect

### Obecné informace

Online služby ŠKODA Connect rozšiřují funkce vozidla a infotainmentu a skládají se z následujících služeb.

**Care Connect** umožňují informační / asistenční / tísňové volání, mohou předávat informace o stavu vozidla zvolenému servisnímu partnerovi nebo ovládat některé funkce vozidla pomocí aplikace ŠKODA Connect nainstalované v mobilním telefonu.

Infotainment Online rozšiřují funkce infotainmentu připojeného k internetu.

Dostupnost služeb závisí na typu vozidla ŠKODA a typu infotainmentu ve vozidle. Některé služby jsou dostupné pouze v některých zemích.

Uvedené služby jsou k dispozici vždy na příslušnou dobu platnosti smlouvy a během platnosti smlouvy můžou podléhat obsahovým změnám.

Informace o online službách, vstup na portál ŠKODA Connect a možnost stažení aplikace ŠKODA Connect App naleznete na webové adrese **http://go.skoda.eu/skoda-connect** (viz také následující QR kód) nebo u vašeho partnera ŠKODA.

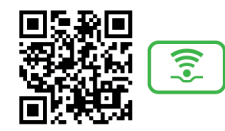

Pro využívání bezplatné ŠKODA Connect App je nutný chytrý telefon s operačním systémem iOS nebo Android a SIM-kartou s datovými službami.

# Registrace uživatele, aktivace služeb

### Obecné informace

Pro používání online služeb ŠKODA Connect je nutné nejprve provést registraci uživatele a vozidla a aktivovat online služby.

Registraci a aktivaci proveďte podle postupu uvedeného na následujících stránkách této brožury.

Zadáním adresy **http://go.skoda.eu/connect-video-en** do webového prohlížeče nebo načtením následujícího QR kódu si můžete spustit instruktážní video o registraci, aktivaci a připojení k internetu.

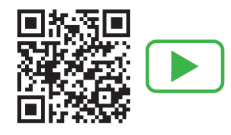

Můžete se také obrátit na servisního partnera ŠKODA, který Vám poskytne informace a pomoc při registraci, aktivaci a připojení k internetu.

### Registrace uživatele a vozidla

> Spustte ŠKODA Connect portál zadáním adresy http://go.skoda.eu/connect-portal do webového prohlížeče, nebo načtením následujícího QR kódu.

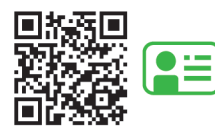

- > Zvolte zemi, komunikační jazyk a klikněte na "Pokračovat." Zobrazí se nabídka pro přihlášení.
- > Klikněte na odkaz pro vytvoření nového účtu.
- > Zadejte svoji e-mailovou adresu a zvolte přístupové heslo. Potvrďte heslo a klikněte na "Pokračovat."
- Otevřete svoji e-mailovou schránku, obdržíte potvrzovací e-mail klikněte v něm na odkaz pro dokončení registrace.
- > Zobrazí se webová stránka ŠKODA Connect portál s potvrzením ověření e-mailové adresy - klikněte na "OK."
- Zobrazí se nabídka pro přihlášení přihlaste se na stránku ŠKODA Connect portálu.
- > Zadejte požadované údaje pro registraci a klikněte na "Pokračovat."
- > Zadejte VIN Vašeho vozidla a klikněte na "Pokračovat."
- Zobrazí se přehled dostupných služeb dole na stránce potvrďte souhlas s podmínkami a ustanoveními a klikněte na "Pokračovat."
- Vygeneruje se registrační PIN kód pro aktivaci online služeb v infotainmentu, kód si poznamenejte.

### Aktivace ŠKODA Connect v infotainmentu

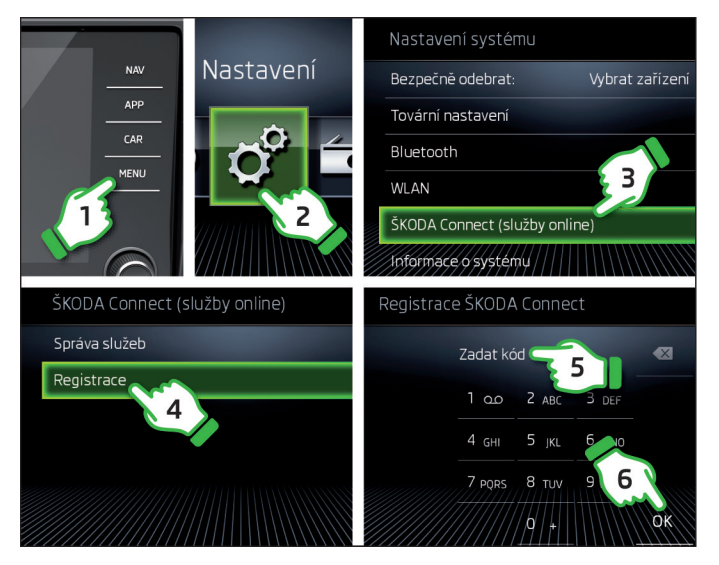

- > Zapněte zapalování a infotainment.
- » V infotainmentu zvolte registraci ŠKODA Connect, viz kroky 1 až 4
- Zadejte registrační PIN, viz kroky 5 a 6, a vyčkejte (až několik minut) na zobrazení hlášení o ukončení registrace.

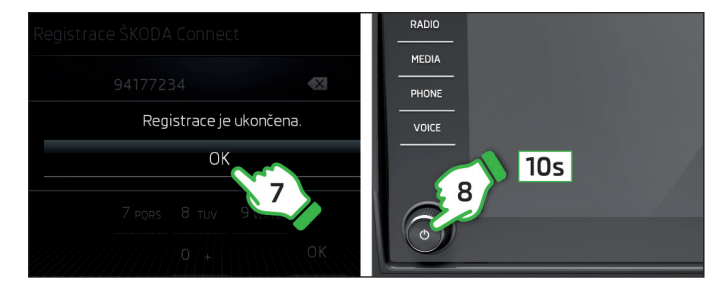

- > Hlášení potvrďte, viz krok 7
- Pokud se služby Infotainment Online nezobrazí v seznamu služeb, restartujte infotainment přidržením tlačítka d po dobu 10 s, viz krok 8.
- > Vratte se zpět na webovou stránku ŠKODA Connect portálu a klikněte na tlačítko pro obnovení stránky.
- > Zvolte servisního partnera a zadejte požadované údaje (bez tohoto kroku nebudou některé služby fungovat).
- Aktivujte službu pro plánování návštěvy servisu (bez tohoto kroku nebudou některé služby fungovat).

### Poznámka

- Pro aktivaci je nutná dostupnost signálu GPS a mobilní sítě.
- U vozidel vybavených pouze službami Infotainment Online je pro aktivaci nutná dostupnost signálu GPS a infotainment připojený k internetu.

## Připojení infotainmentu k internetu

### Způsoby připojení

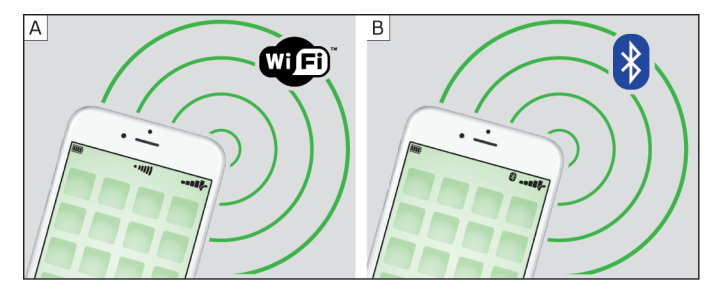

Připojení infotainmentu k internetu je možné provést některým z následujících způsobů.

### Infotainment Columbus

- A Vytvořením spojení s Wi-Fi hotspotem (např. v mobilním telefonu s přístupem na internet).
- B Spojením s mobilním telefonem (připojeným k internetu) pomocí Bluetooth<sup>®</sup> profilu rSAP (pouze Columbus s otvorem pro SIM kartu v externím modulu v odkládací schránce spolujezdce).
- C Pomocí SIM karty s datovým tarifem, zasunuté v externím modulu v odkládací schránce spolujezdce.

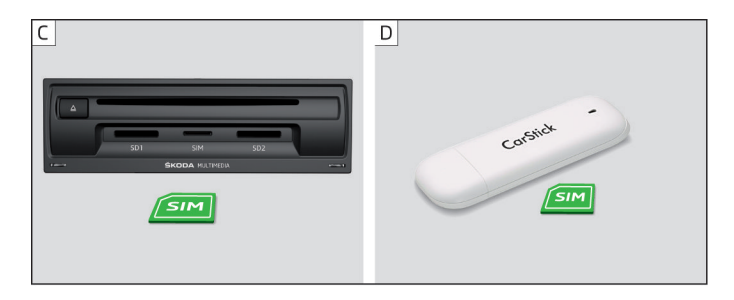

#### Infotainment Amundsen

- A Vytvořením spojení s Wi-Fi hotspotem (např. v mobilním telefonu s přístupem na internet).
- D Pomocí USB zařízení CarStick se SIM kartou s datovým tarifem.

Připojení infotainmentu k internetu proveďte podle postupu uvedeného na následujících stránkách této brožury.

### Vytvoření spojení s Wi-Fi hotspotem

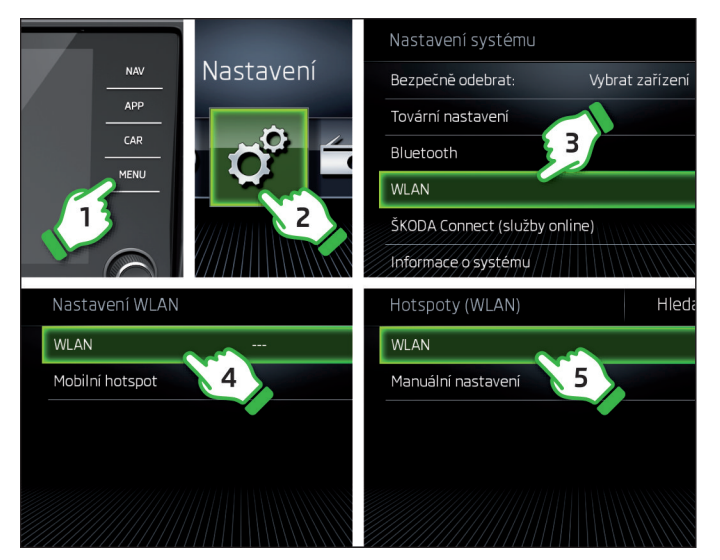

- > Zapněte zapalování a infotainment.
- » V infotainmentu zapněte funkci WLAN, viz kroky 1 až 5.

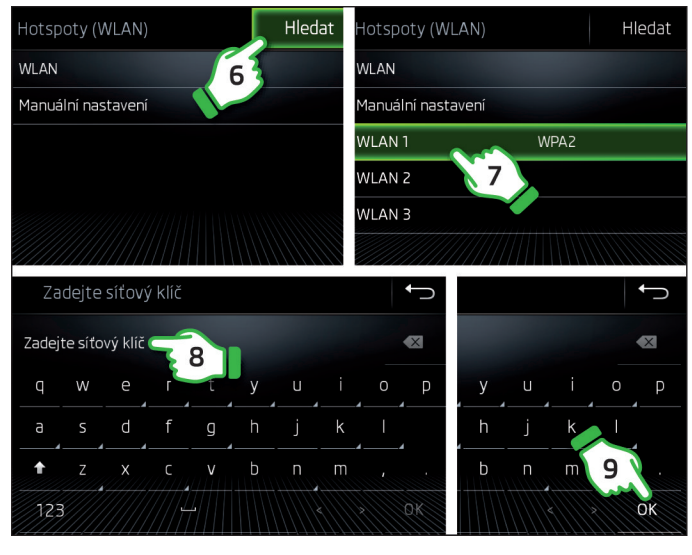

- > Vyhledejte a zvolte požadovaný hotspot, viz kroky 6 a 7.
- V případě potřeby zadejte heslo, viz kroky 8 a 9.

# Vytvoření spojení s telefonem pomocí Bluetooth<sup>®</sup> profilu rSAP

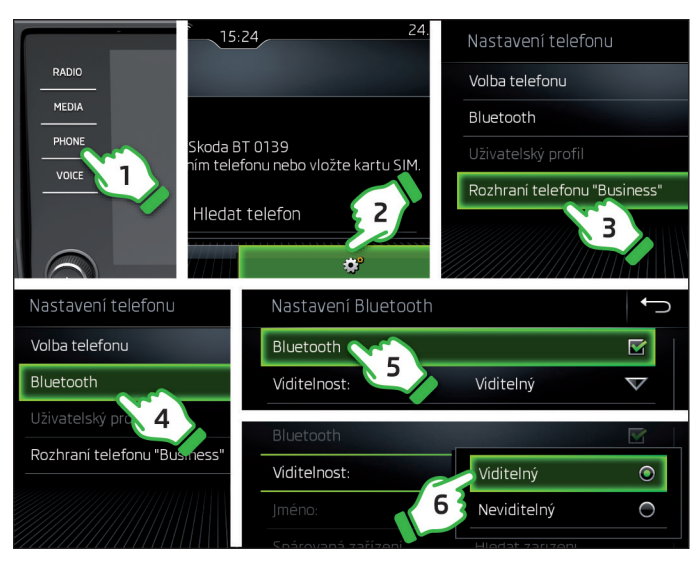

- > Zapněte zapalování a infotainment.
- > V infotainmentu zapněte funkci "Business", viz kroky 1 až 3.
- > Zapněte Bluetooth<sup>®</sup> a jeho viditelnost, viz kroky **4** až **6**.
- V telefonu zapněte Bluetooth<sup>®</sup> a jeho viditelnost, telefon připojte k internetu.

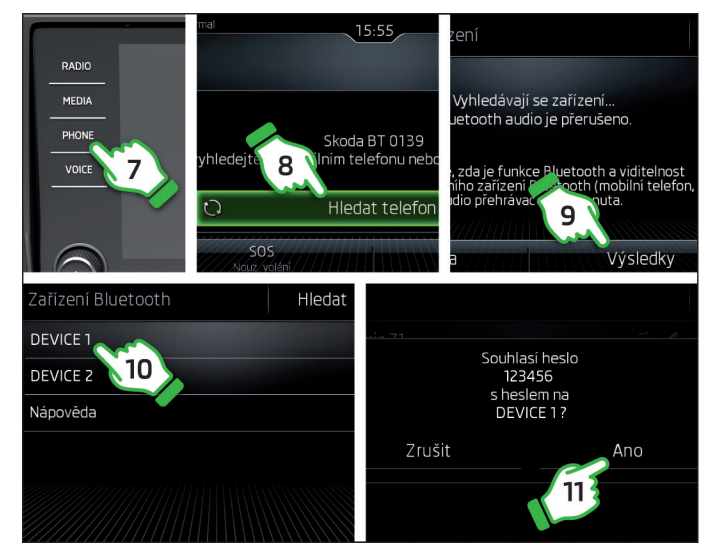

> Na infotainmentu vyhledejte a zvolte Váš telefon, viz kroky 7 až 10.
 > Potvrďte PIN. viz krok 11.

### Vytvoření spojení pomocí zařízení CarStick

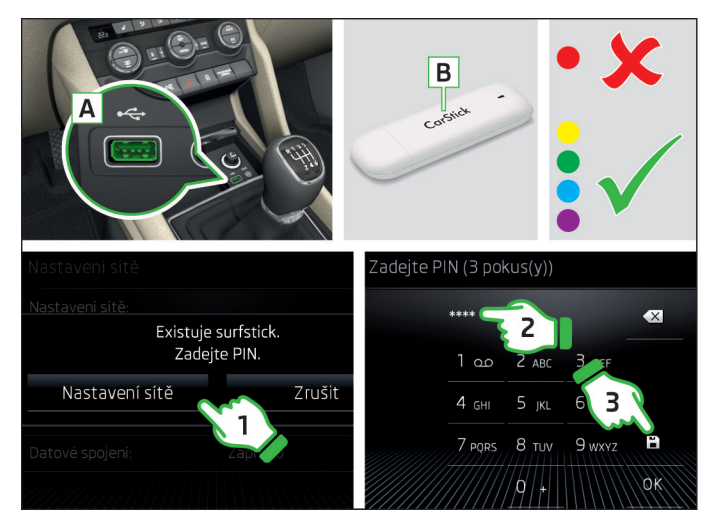

- > Zapněte zapalování a infotainment.
- Do vstupu USB vpředu A zasuňte CarStick B s vloženou SIM kartou velikosti "mini".
- Vyčkejte přibližně jednu minutu, až se na zařízení CarStick trvale rozsvítí jiné než červené kontrolní světlo (pokud svítí červené, CarStick vytáhněte a opět připojte).
- > Zvolte nastavení datových služeb a zadejte PIN kód SIM karty, viz kroky

   až 3.

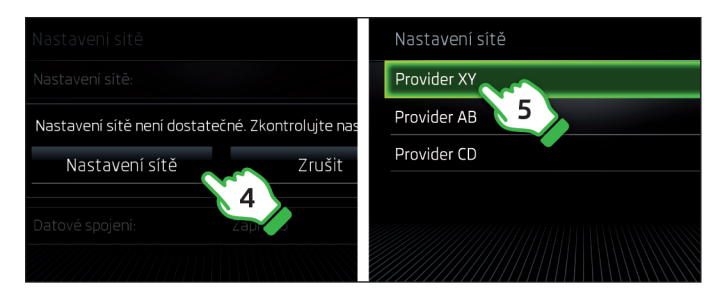

Při prvním použití zvolte nastavení datových služeb a vyberte požadovaného poskytovatele datových služeb, viz kroky 4 a 5.

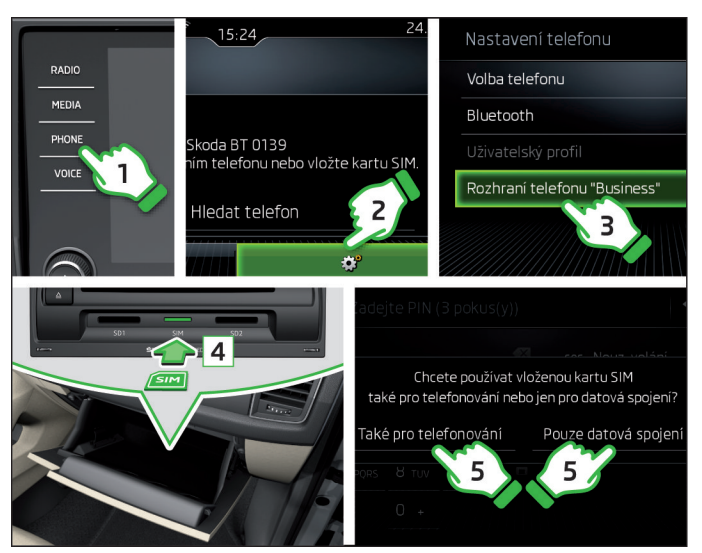

### Vytvoření spojení pomocí SIM v externím modulu

- > Zapněte zapalování a infotainment.
- > V infotainmentu zapněte funkci "Business", viz kroky 1 až 3.
- Do externího modulu v odkládací schránce spolujezdce zasuňte SIM kartu velikosti "mini" s aktivovanými datovými službami, viz krok 4.
- > Vyberte typ mobilních služeb, viz krok 5.

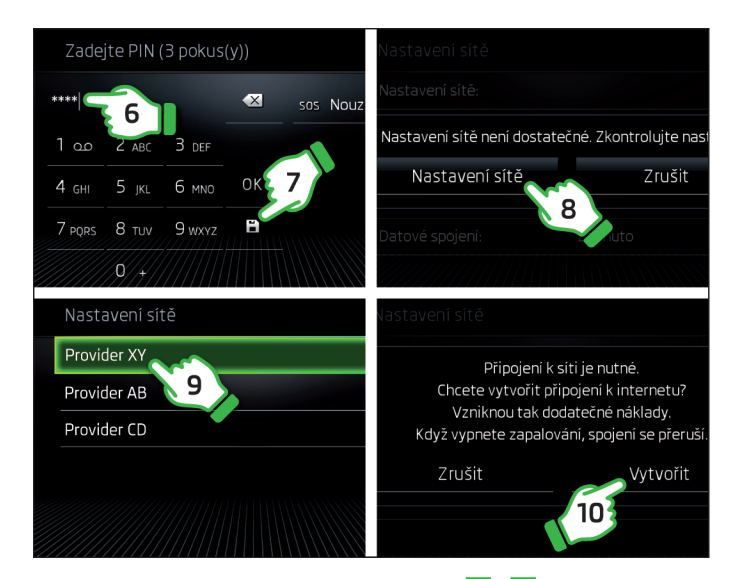

> Zadejte případně PIN kód SIM karty, viz kroky 6 a 7

Nastavte a potvrďte parametry datového spojení, viz kroky 8 až 10.

### **Care Connect**

### Typy volání

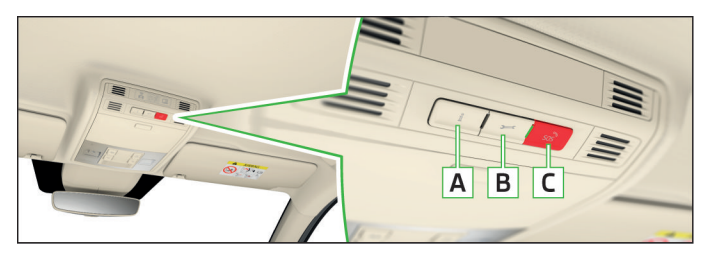

Care Connect umožňuje informační / asistenční / tísňové volání a obsahuje další služby, které jsou více popsány na následujících stránkách této brožury.

A 1 - vytočení čísla infolinky v případě problémů s online službami nebo pro získání informací o produktech a službách ŠKODA

B 🖋 - vytočení čísla asistenční služby v případě poruchy vozidla

Pro zahájení informačního / asistenčního volání stiskněte příslušné tlačítko  $\frac{1}{2} / \frac{1}{2}$  (vytáčení je možné **ukončit** dalším stisknutím tlačítka).

- C sos vytočení čísla tísňového volání
- > Pro zahájení tísňového volání stiskněte tlačítko so na dobu delší než 3 s (vytáčení je možné **ukončit** dalším stisknutím tlačítka).

### Poznámka

Služba tísňového volání je aktivní i bez registrace uživatele a vozidla.

### Proaktivní servis

Tato služba podává přehled o technickém stavu Vašeho vozidla a upozorňuje na blížící se servis. Spojením s vámi zvoleným servisním partnerem je zajištěno, že vaše vozidlo je stále ve výborném technickém stavu, bez ohledu na okolnosti. Zahrnuje následující služby<sup>1)</sup>.

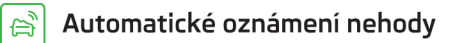

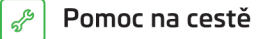

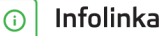

5 Plánování návštěvy servisu

Zdravotní karta vozu

Uvedené služby jsou k dispozici vždy na příslušnou dobu platnosti smlouvy a během platnosti smlouvy můžou podléhat obsahovým změnám.

### Vzdálený přístup k vozidlu

Tato služba umožňuje přístup k některým funkcím vozidla prostřednictvím portálu ŠKODA Connect nebo chytrého telefonu a aplikace ŠKODA Connect App. Zahrnuje následující služby<sup>1)</sup>.

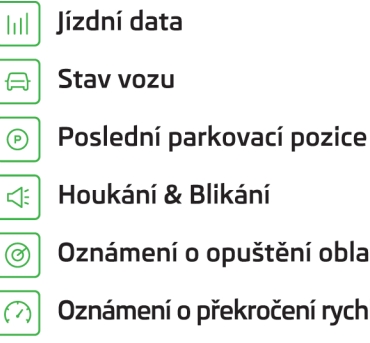

- Oznámení o opuštění oblasti
- Oznámení o překročení rychlosti
- Online Alarm proti odcizení

# Infotainment Online

### Přehled služeb

Tato služba rozšiřuje funkce infotainmentu připojeného k internetu. Zahrnuje následující služby<sup>1)</sup>.

| 0       | Google Earth™                      |
|---------|------------------------------------|
|         | Online update map                  |
| Q       | Online vyhledávání zvláštních cílů |
| 字       | Import cílů                        |
| fa)     | Dopravní informace online          |
| 5       | Import trasy                       |
| E       | Moje zvláštní cíle                 |
| ٦       | Čerpací stanice                    |
| P       | Parkovací místa                    |
| Ö       | Počasí                             |
| <i></i> | Zprávy                             |
|         |                                    |

 $\bigcirc$ 

<sup>&</sup>lt;sup>1)</sup> Uvedené služby jsou k dispozici vždy na příslušnou dobu platnosti smlouvy a během platnosti smlouvy můžou podléhat obsahovým změnám.

# Poznámky

Tisk, rozmnožování, překládání nebo jiné užití tohoto díla nebo jeho části nejsou bez písemného souhlasu společnosti ŠKODA AUTO a.s. dovoleny.

Všechna majetková práva k tomuto dílu vyplývající z předpisů autorského práva vykonává výlučně společnost ŠKODA AUTO a.s.

Změny tohoto díla jsou vyhrazeny.

Vydal: ŠKODA AUTO a.s.

© ŠKODA AUTO a.s. 2017

www.skoda-auto.cz

ŠKODA Connect Kodiaq česky 01.2017 565012901LA